# ウェブ地図「地理院地図」とは

# 「地理院地図」は、国土地理院が捉えた日本の国土の様子を発信する ウェブ地図で、<u>正確な日本の姿</u>を表しています。

### 地理院地図の特長

(1) 最新の道路等が載っている!

高速道路や国道等を供用開始日に地図に反映

(2)緯度・経度に加え、標高が分かる!

断面図作成機能で避難経路の傾斜を確認できる

色別標高図作成機能で0m地帯等の地元の詳細な高低差が わかる

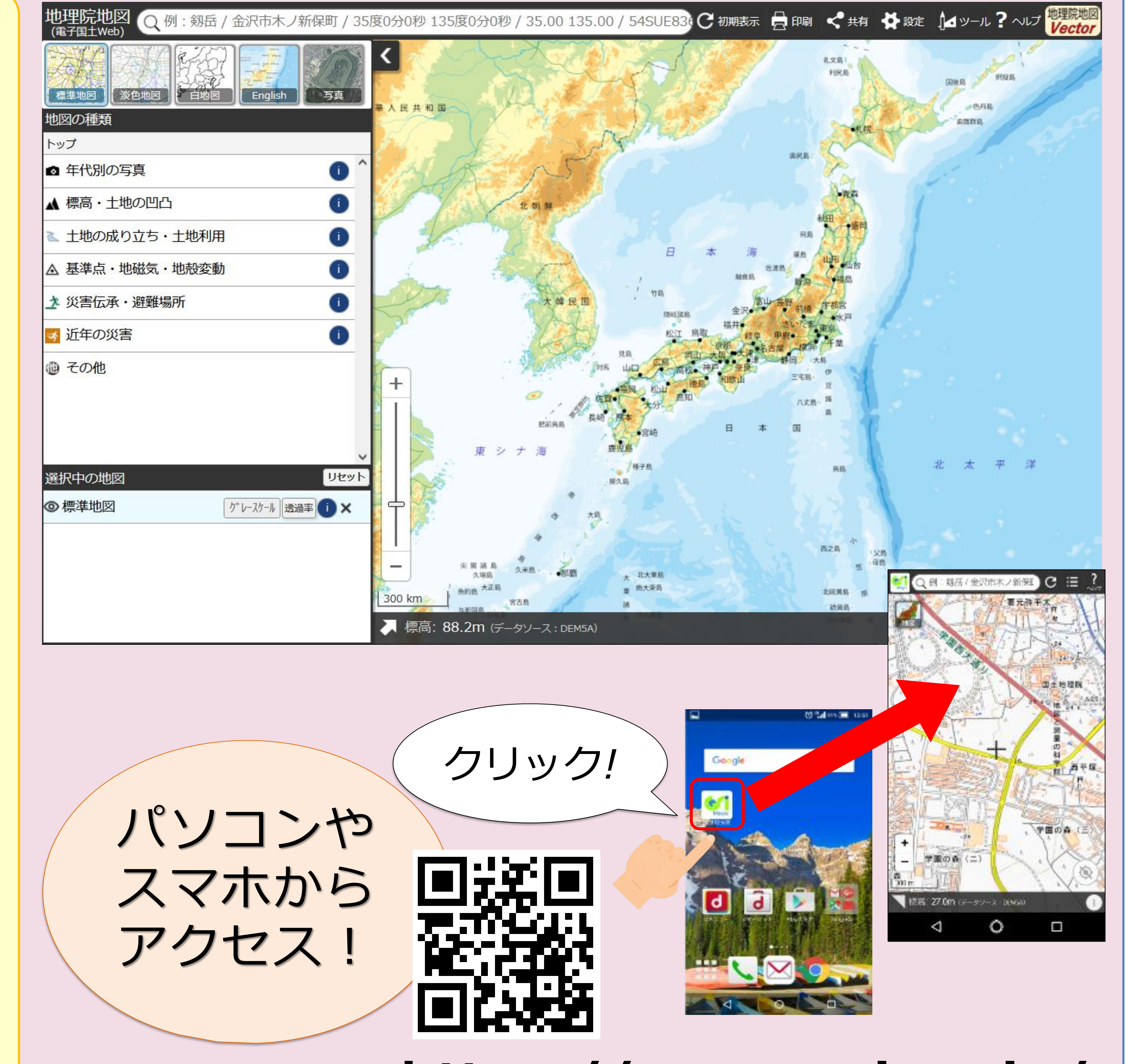

#### 防災地理情報が載っている! (3)

明治期の低湿地データ等の災害リスク情報を含む防災に役 立つ多数の地図や写真が見られる

「自然災害伝承碑情報」が見られる

(4)地域の防災力強化に有効な情報がある!

地元の指定緊急避難場所がわかる

道の駅等の防災面で有効な施設情報がわかる

(5) 被災前後の写真を比較できる!

2画面表示で被災状況が視覚的にわかる

### https://maps.gsi.go.jp/

# 地理院地図で閲覧できる地図や写真

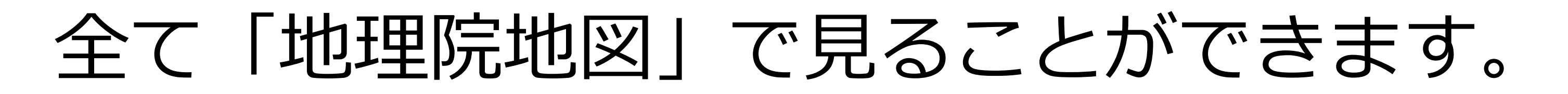

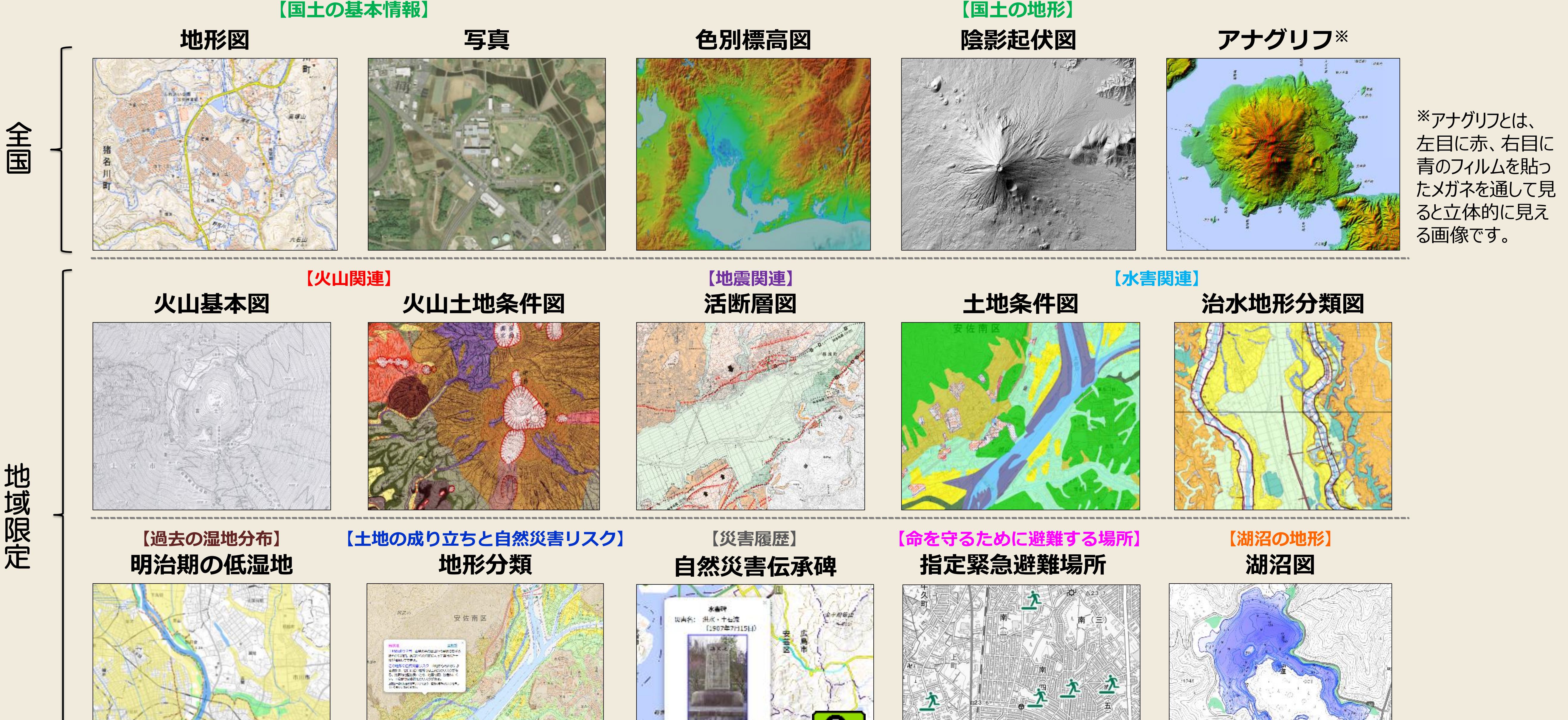

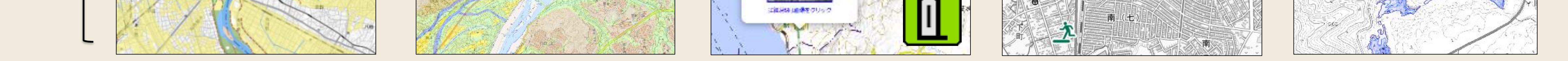

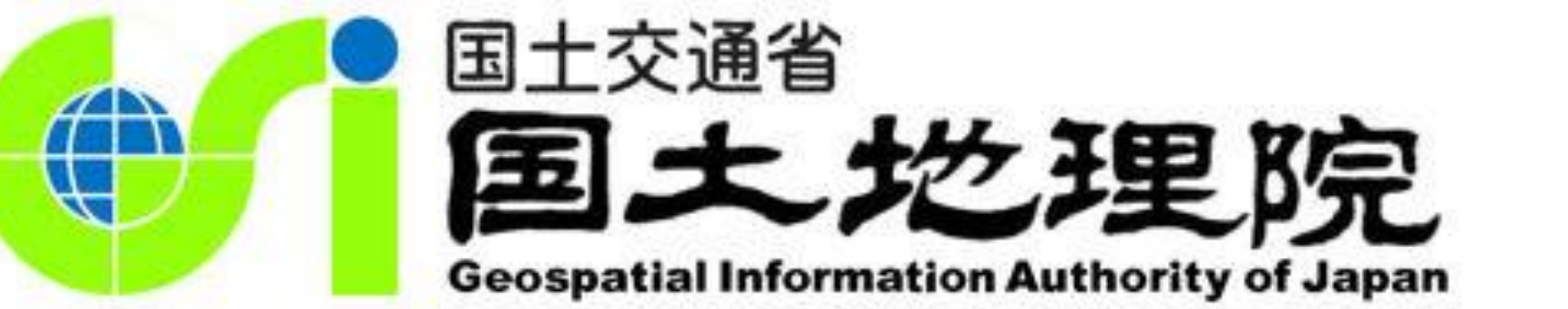

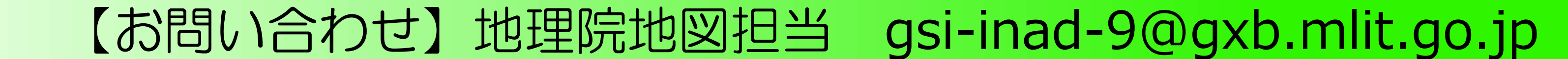

# 防災に役立つ!ウェブ地図「地理院地図」

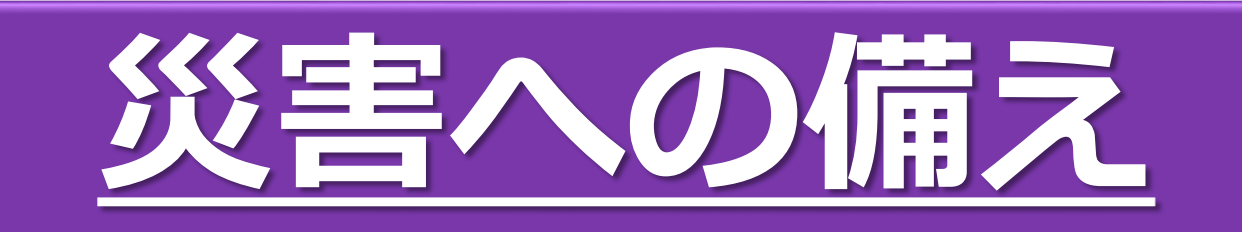

#### 浸水の危険性を把握

小さな高低差もわかる地図を作る ことができ、浸水危険性の把握に 活用できます。

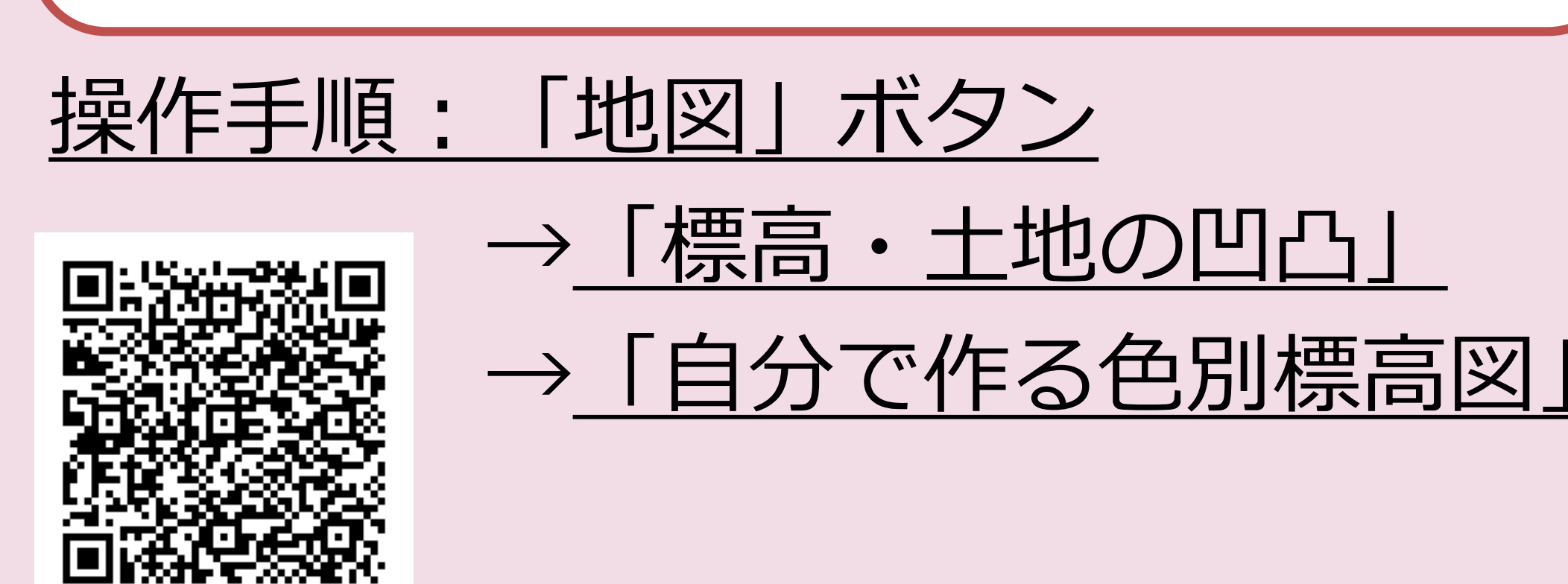

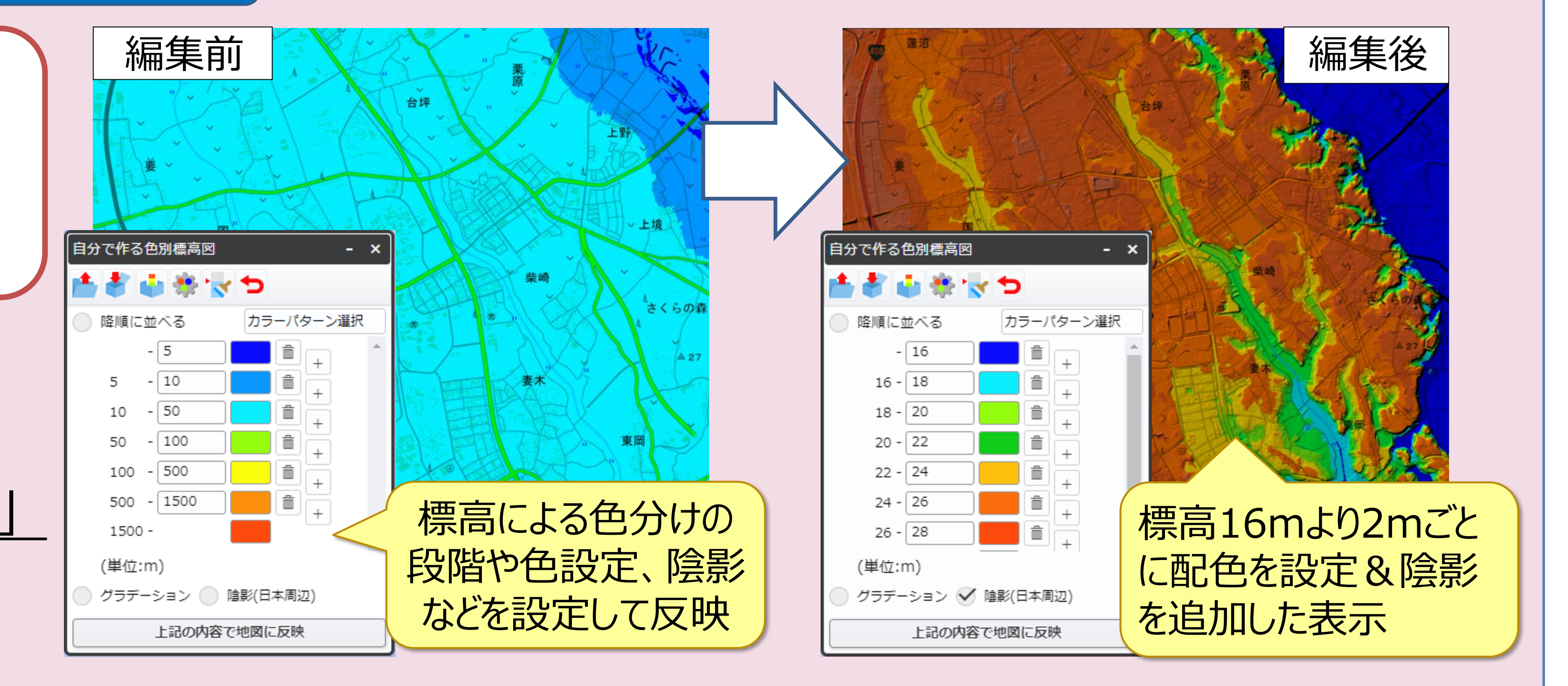

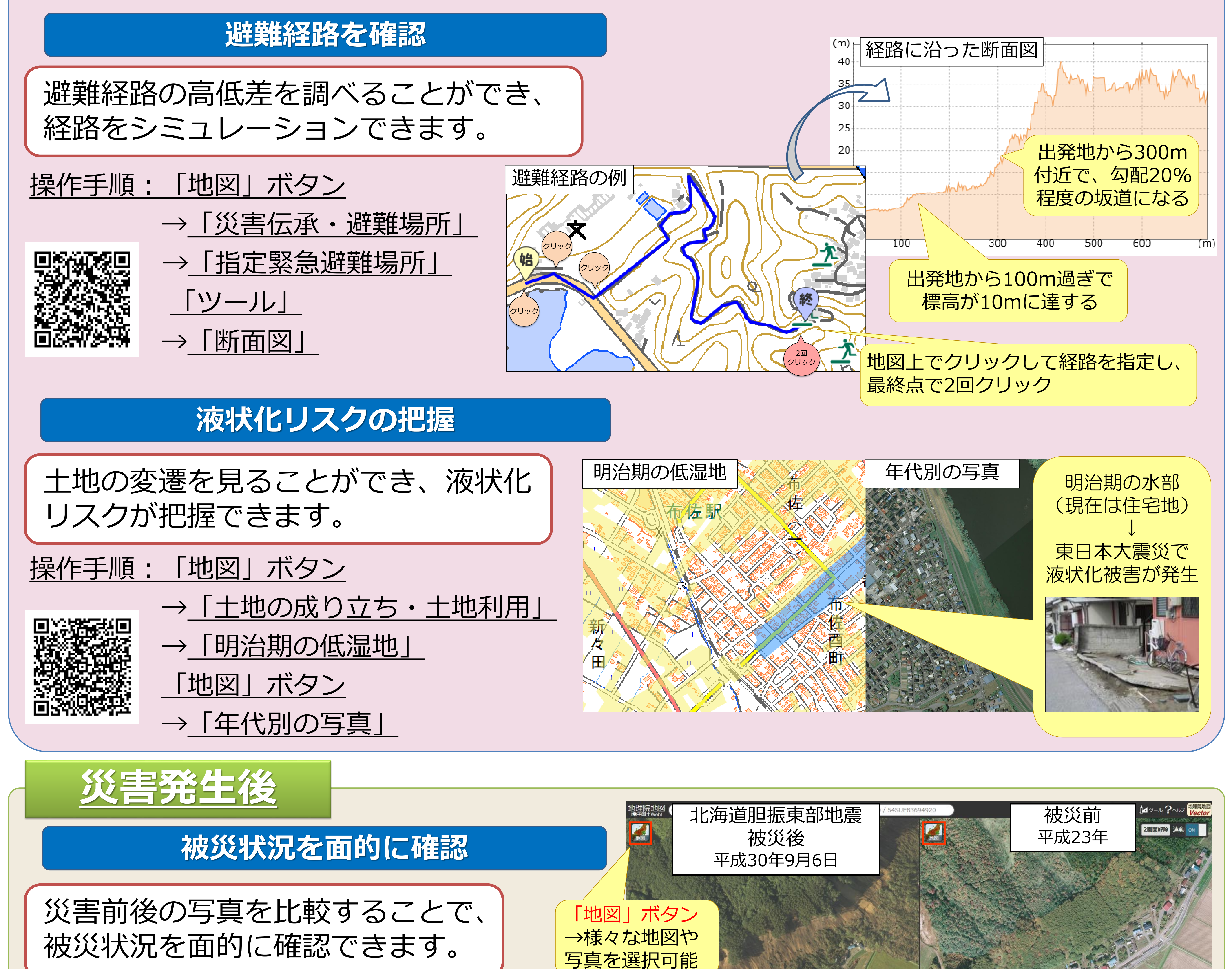

<u>操作手順:「ツール」</u> →「並べて比較」

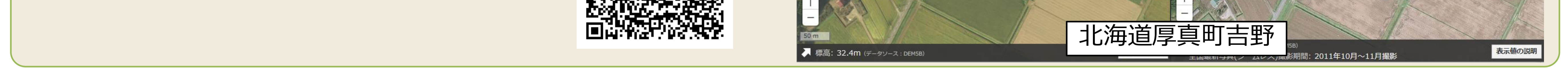

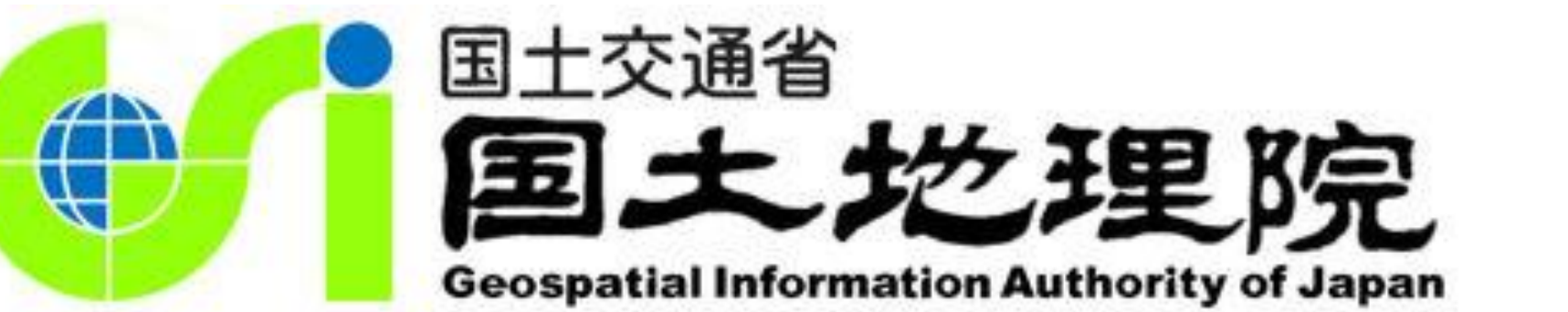

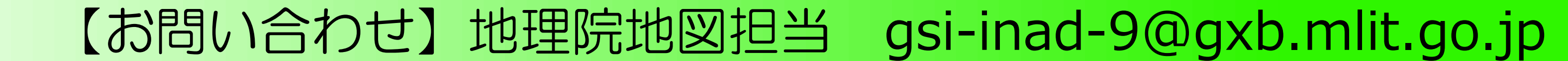